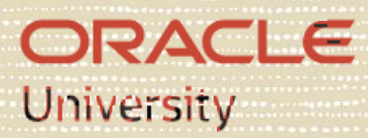

# Primavera P6 Professional Fundamentals Rel 21

Student Guide D1103178GC10

Learn more from Oracle University at education.oracle.com

#### Copyright © 2021, Oracle and/or its affiliates.

#### Disclaimer

This document contains proprietary information and is protected by copyright and other intellectual property laws. The document may not be modified or altered in any way. Except where your use constitutes "fair use" under copyright law, you may not use, share, download, upload, copy, print, display, perform, reproduce, publish, license, post, transmit, or distribute this document in whole or in part without the express authorization of Oracle.

The information contained in this document is subject to change without notice and is not warranted to be errorfree. If you find any errors, please report them to us in writing.

#### **Restricted Rights Notice**

If this documentation is delivered to the United States Government or anyone using the documentation on behalf of the United States Government, the following notice is applicable:

U.S. GOVERNMENT END USERS: Oracle programs (including any operating system, integrated software, any programs embedded, installed or activated on delivered hardware, and modifications of such programs) and Oracle computer documentation or other Oracle data delivered to or accessed by U.S. Government end users are "commercial computer software" or "commercial computer software documentation" pursuant to the applicable Federal Acquisition Regulation and agency-specific supplemental regulations. As such, the use, reproduction, duplication, release, display, disclosure, modification, preparation of derivative works, and/or adaptation of i) Oracle programs (including any operating system, integrated software, any programs embedded, installed or activated on delivered hardware, and modifications of such programs), ii) Oracle computer documentation and/or iii) other Oracle data, is subject to the rights and limitations specified in the license contained in the applicable contract. The terms governing the U.S. Government's use of Oracle cloud services are defined by the applicable contract for such services. No other rights are granted to the U.S. Government.

#### **Trademark Notice**

Oracle and Java are registered trademarks of Oracle and/or its affiliates. Other names may be trademarks of their respective owners.

Intel and Intel Inside are trademarks or registered trademarks of Intel Corporation. All SPARC trademarks are used under license and are trademarks or registered trademarks of SPARC International, Inc. AMD, Epyc, and the AMD logo are trademarks or registered trademarks of Advanced Micro Devices. UNIX is a registered trademark of The Open Group.

#### Third-Party Content, Products, and Services Disclaimer

This documentation may provide access to or information about content, products, and services from third parties. Oracle Corporation and its affiliates are not responsible for and expressly disclaim all warranties of any kind with respect to third-party content, products, and services unless otherwise set forth in an applicable agreement between you and Oracle. Oracle Corporation and its affiliates will not be responsible for any loss, costs, or damages incurred due to your access to or use of third-party content, products, or services, except as set forth in an applicable agreement between agreement between you and Oracle.

1011092021

# **Table of Contents**

| Lesson 1 – Project Management Life Cycle         | 1  |
|--------------------------------------------------|----|
| Project Management Definitions                   |    |
| Project Management Life Cycle                    | 4  |
| Initiating Process Group                         | 5  |
| Planning Process Group                           | 6  |
| Executing Process Group                          | 7  |
| Controlling Process Group                        |    |
| Closing Process Group                            | 9  |
| Lesson 2 – Understanding Data in P6 Professional | 11 |
| P6 Professional                                  |    |
| Enterprise Project Structure                     |    |
| EPS and Security                                 | 19 |
| Organizational Breakdown Structure (OBS)         | 20 |
| Enterprise Data and Project-Specific Data        | 21 |
| Enterprise Data                                  |    |
| Project-Specific Data                            |    |
| Lesson 3 – Overview and Navigation               | 25 |
| Windows and Menus                                |    |
| Tabs and Toolbars                                |    |
| Layouts                                          |    |
| Details                                          |    |
| Logging In                                       |    |
| Opening a Project                                |    |
| Access Modes                                     |    |
| Tabbed Windows                                   |    |
| Tab Groups                                       |    |
| Tab Groups                                       |    |
| Toolbars and Menus                               |    |
| Commonly Used Toolbars                           |    |
| Viewing Toolbars                                 | 41 |
| Customizing Toolbar Location                     |    |
| Customizing Toolbar Icons                        |    |
| Customizing Menu Commands                        | 44 |
| Layouts                                          | 45 |

| Opening an Existing Activity Layout                     |    |
|---------------------------------------------------------|----|
| Gantt Chart                                             |    |
| Activity Usage Spreadsheet                              |    |
| Activity Network                                        |    |
| Activity Table                                          | 51 |
| Customizing a Layout                                    | 52 |
| Selecting Columns                                       | 52 |
| Using Hint Help in the Columns Dialog Box               | 53 |
| Displaying Activity Details                             | 54 |
| Selecting Details Tabs                                  | 55 |
| Saving Layouts                                          |    |
| Closing a Project                                       |    |
| Lesson 4 – Creating a Project                           | 60 |
| Project                                                 | 62 |
| Creating a Project                                      |    |
| Creating a Project with the Create a New Project Wizard |    |
| Entering a Project Name                                 |    |
| Entering Project Start and End Dates                    |    |
| Entering a Responsible Manager                          |    |
| Selecting the Assignment Rate Type                      |    |
| Completing the Wizard                                   |    |
| Viewing Project Details                                 | 73 |
| General Tab                                             | 74 |
| Dates Tab                                               | 75 |
| Notebook Tab                                            |    |
| Codes Tab                                               |    |
| Type Ahead and Search in Dialog Boxes                   |    |
| Defaults Tab                                            |    |
| Budget Log Tab                                          |    |
| Lesson 5 – Creating a Work Breakdown Structure          | 83 |
| Definition of Work Breakdown Structure                  |    |
| Viewing WBS Elements                                    |    |
| Creating the WBS Hierarchy                              |    |
| Lesson 6 – Adding Activities                            | 96 |
| Definition of Activity                                  |    |
| Activity Components                                     |    |
| Activity Type                                           |    |

\_\_\_\_\_

| Start Milestone                                        |     |
|--------------------------------------------------------|-----|
| Finish Milestone                                       |     |
| Task Dependent                                         |     |
| Resource Dependent                                     |     |
| How Activity Type Affects Dates                        |     |
| Level of Effort                                        |     |
| WBS Summary                                            |     |
| Activity Codes                                         |     |
| Three Levels of Activity Codes                         |     |
| Adding an Activity via the New Activity Wizard         |     |
| Enabling the Wizard                                    | 115 |
| Launching the Wizard                                   |     |
| Naming the Activity and Specifying a WBS               | 117 |
| Assigning Activity Type                                |     |
| Completing the New Activity Wizard                     | 120 |
| Adding an Activity via Activity Details                |     |
| General Tab                                            |     |
| Status Tab                                             |     |
| Notebook Tab                                           |     |
| Adding Activity Information via Columns                |     |
| Adding Steps to an Activity                            |     |
| Activity Codes                                         |     |
| Assigning Activity Codes                               |     |
| Assigning Activity Codes to Multiple Activities        |     |
| Streamlined Process to Add Activity Code Values        |     |
| Lesson 7 – Assigning Calendars                         | 134 |
| Calendars                                              |     |
| Calendar Pools                                         |     |
| Resource Calendars                                     |     |
| Work Time Types                                        |     |
| Calendars and Activity Types                           |     |
| Viewing the Global Calendar Pool                       |     |
| Viewing a Global Calendar                              |     |
| Adding a Project Calendar                              |     |
| Linking the Holidays Calendar and Setting the Workweek |     |
| Setting Non-Work Time                                  |     |
| Setting Exceptions                                     |     |
| Viewing and Assigning Calendars                        | 150 |

| 14                                |
|-----------------------------------|
|                                   |
| Case Study 1 – Creating a Project |
| Lesson 8 – Creating Relationship  |
| Network Logic Diagram             |

207

| Lesson 8 – Creating Relationships              | 158 |
|------------------------------------------------|-----|
| Network Logic Diagram                          |     |
| Precedence Diagramming Method                  | 161 |
| Relationship Types                             |     |
| Finish to Start (FS)                           |     |
| Start to Start (SS)                            |     |
| Finish to Finish (FF)                          | 165 |
| Start to Finish (SF)                           | 166 |
| Relationships with Lag                         |     |
| Creating Relationships in the Activity Network |     |
| Creating a Start to Start Relationship         | 174 |
| Creating Relationships in Activity Details     |     |
| Using the GoTo Feature                         |     |
| Assigning Lag                                  |     |
| Viewing Relationships in the Gantt Chart       |     |
| Lesson 9 – Scheduling                          | 180 |
| Critical Path Method Scheduling                |     |
| Data Date                                      |     |
| Forward Pass                                   |     |
| Backward Pass                                  |     |
| Total Float                                    |     |
| Must Finish By Date                            |     |
| Circular Relationships (Loops)                 |     |
| Open Ends                                      |     |
| Scheduling a Project                           |     |
| Viewing the Schedule Log                       |     |

# Lesson 10 – Assigning Constraints

| Constraints                                        | 209 |
|----------------------------------------------------|-----|
| Must Finish By                                     | 210 |
| Start On or After                                  | 211 |
| Additional Constraints                             |     |
| How Constraints Affect Activity Dates              |     |
| Assigning a Must Finish By Constraint to a Project |     |
| Rescheduling the Project                           | 218 |
| Assigning a Constraint to an Activity              | 219 |

| Adding a Comment to an Activity                |     |
|------------------------------------------------|-----|
| Adding a Notebook Topic                        |     |
| Lesson 11 – Creating Layouts                   | 223 |
| Grouping                                       |     |
| Sorting                                        |     |
| Filtering                                      |     |
| Grouping Data                                  |     |
| Group and Sort Dialog Box                      |     |
| Grouping by Date                               |     |
| Collapsing/Expanding Grouped Data              |     |
| Sorting Activities                             | 238 |
| Sorting by a Single Criterion                  | 238 |
| Filtering Activities                           |     |
| Filters Dialog Box                             | 241 |
| Applying a Default Filter                      | 242 |
| Creating a Filter                              | 244 |
| Using Multiple Filters                         | 247 |
| Applying the All Activities Filter             |     |
| Lesson 12 – Understanding Roles and Resources  | 250 |
| Roles and Resources                            |     |
| Relationship Between Roles and Resources       |     |
| Resource Types                                 |     |
| Viewing the Roles Dialog Box                   |     |
| Prices Tab                                     |     |
| Limits Tab                                     |     |
| Viewing Resources                              |     |
| Resource Details                               |     |
| General Tab                                    |     |
| Codes Tab                                      |     |
| Details Tab                                    |     |
| Units & Prices Tab                             |     |
| Lesson 13 – Assigning Roles and Resources      | 267 |
| Assigning Resources                            |     |
| Steps for Resource Management                  |     |
| Assigning Roles to an Activity                 |     |
| Assigning Multiple Roles to an Activity        |     |
| Assigning a Single Role to Multiple Activities |     |

| Steps for Resource Management                                                                                                    |     |
|----------------------------------------------------------------------------------------------------|-----|
| Assigning Resources by Role                                                                                                    |     |
| Assigning by Role to Multiple Activities<br>Adjusting Resource Assignment Units<br>Assigning a Resource to a Level of Effort Activity<br>Assigning a Resource Directly |     |
|                                                                                                    |     |
|                                                                                                    |     |
|                                                                                                    |     |
| Adjusting Budgeted Units/Time to Specify Resource Quantity                                                                                                    |     |
| Designating a Primary Resource                                                                                                    |     |
| Assigning a Material Resource                                                                                                    |     |
| Planning Costs                                                                                                    |     |
| Resource Costs                                                                                                    |     |
| Expenses                                                                                                    |     |
| Summary Tab                                                                                                    |     |
| Lesson 14 – Optimizing the Project Plan                                                                                                    | 294 |
| Project Constraints                                                                                                    |     |
| Analyzing Schedule Dates                                                                                                    |     |
| Shortening the Project                                                                                                    |     |
| Analyzing Resource Allocation                                                                                                    |     |
| Analyzing the Budget                                                                                                    |     |
| Comparing the Calculated Finish Date to the Must Finish By Date                                                                                                    |     |
| Focusing on Critical Activities                                                                                                    |     |
| Shortening the Project                                                                                                    |     |
| Refining Duration Estimates                                                                                                    |     |
| Modifying Relationships                                                                                                    |     |
| Modifying Constraints                                                                                                    |     |
| Confirming Project Dates                                                                                                    |     |
| Analyzing Resource Allocation                                                                                                    |     |
| Identifying the Cause of Resource Overallocation                                                                                                    |     |
| Correcting Overallocation                                                                                                    |     |
| Replacing a Resource                                                                                                    |     |
| Analyzing the Budget                                                                                                    |     |
| Case Study 2 – Optimizing the Project                                                                                                    | 323 |
| Lesson 15 – Baselining the Project Plan                                                                                                    | 328 |
| Baselines                                                                                                    |     |
| Managing Baselines                                                                                                    |     |
| Creating a Baseline                                                                                                    |     |
| Categorizing the Baseline                                                                                                    |     |

| Assigning a baseline 53   Update Baseline Options. 53   Viewing Baseline Bars 53   Bar Style Tab. 53   Displaying Baseline Bars 54   Customizing the Activity Table 54   Saving the Layout 54   Saving the Layout 54   Lesson 16 - Importing and Exporting Data 54   Lesson 16 - Importing and Exporting Data 54   Import/Export Wizards. 54   Import/Export Project Data. 54   Import/Export Formats (cont.) 55   Export Wizard 55   File Name 55   Import Vizard 55   Import Format 55   Import Vizard 55   Import Format 55   Import Format 55   Import Vizard 55   Import Project Options 55   Import Project Options 55   Modifying Import Configuration 56   Viewing the Import Log File 56   Viewing the New Project 56   Viewing the New Project 56   Updating a P                                                                                                    | Assisting a Deceline                                      | 77.4 |
|----------------------------------------------------------------------------------------------------|-----------------------------------------------------------|------|
| Optote Baseline Qutons                                                                                                    | Assigning a Baseline                                      |      |
| Bar Style Tab                                                                                                    | Viewing Resoline Bars                                     |      |
| Displaying Baseline Bars344Customizing the Activity Table344Saving the Layout344Bar Labels Tab344Import/Export Wizards344Import/Export Wizards344Reasons to Import/Export Project Data344Import/Export Formats355Import/Export Formats (cont.)355Export Wizard355Project(s) to Export355File Name356Import Port Options357Import Port Options356Import Port Options357Import Port Options356Import Port Options357Import Port Options356Updating Project Options356Viewing the Import366Viewing the Import Log File364Viewing the New Project364Updating a Project364Spectrum of Updating Methods377Recalculate Units, Costs When Duration % Complete Changes377Manually Update377Timesheets377Lesson 18 - Executing the Project Plan38Updating a Project364Updating a Project374Lesson 18 - Executing the Project Plan38Updating a Project374Lesson 18 - Executing the Project Plan38Updating a Project374Lesson 28 - Executing the Project Plan38Updating a Project364Updating a Project364Updating a Project374Lesson 28 - Executing the     | Par Stude Tab                                             |      |
| Customizing the Activity Table                                                                                                    | Displaying Recoline Pers                                  |      |
| Customizing the Activity Pable 34:   Bar Labels Tab 34:   Bar Labels Tab 34:   Lesson 16 - Importing and Exporting Data 344   Import/Export Wizards 344   Reasons to Import/Export Project Data 344   Import/Export Formats 355   Export Wizard 355   Project(s) to Export 355   Project(s) to Export 355   Import Format 356   Import Vizard 356   Import Vizard 356   Import Project Options 356   Import Project Options 356   Import Project Options 356   Updating Project Options 356   Updating Project Options 366   Viewing the Import Log File 366   Viewing the New Project 366   Spectrum of Updating Methods 377   Auto Compute Actuals 377   Auto Compute Actuals 377   Auto Compute Actuals 377   Delagating a Project Plan 38   Updating a Project Plan 38   Updating a Project Plan 38 <td>Customizing the Activity Table</td> <td></td>                                                                                                    | Customizing the Activity Table                            |      |
| Bar Labels Tab                                                                                                    | Saving the Layout                                         |      |
| Lesson 16 - Importing and Exporting Data 344   Import/Export Wizards. 344   Reasons to Import/Export Project Data. 344   Import/Export Formats. 350   Import/Export Formats (cont.) 35   Export Wizard 352   Project(s) to Export 353   Import Vizard 352   Import Vizard 353   Import Format 354   Import Vizard 355   Import Vizard 356   Import Project Options 356   Import Project Options 356   Updating Project Options 356   Viewing the Import 360   Viewing the Import 360   Viewing the New Project 364   Updating a Project 364   Updating a Project 364   Updating a Project 364   Updating a Project 364   Updating Areyect 364   Updating Areyect 364   Updating Areyect 364   Updating Areyect 364   Updating Areyect 364   Update Progress <td< td=""><td>Barlabols Tab</td><td></td></td<>                                                                                                    | Barlabols Tab                                             |      |
| Import/Export Wizards344Reasons to Import/Export Project Data344Import/Export Formats355Import/Export Formats (cont.)355Export Wizard355Project(s) to Export355File Name355Import Format356Import Format356Import Format356File Name357Import Format356File Name357Import Format356Grade Complete Options356Updating Project Options356Viewing the Import Configuration366Completing the Import Log File366Viewing the New Project366Viewing the New Project366Updating a Project366Spectrum of Updating Methods377Auto Compute Actuals377Auto Compute Actuals377Recalculate Units, Costs When Duration % Complete Changes374Manually Update377Delegating Status Updates377Lesson 18 - Executing the Project Plan386Updating a Project386Updating a Project386Updating a Project Plan386Updating a Project Plan386Updating a Project Plan386Update noise377Delegating Status Updates374Update noise374Date386Update noise374Delegating Status Updates386Update noise386Update noise <th>Lesson 16 – Importing and Exporting Data</th> <th></th> | Lesson 16 – Importing and Exporting Data                  |      |
| Reasons to Import/Export Project Data 344   Import/Export Formats 355   Import/Export Formats (cont.) 35   Export Wizard 353   Project(s) to Export 354   File Name 355   Import Vizard 355   Import Wizard 355   Import Vizard 355   Import Vormat 355   Import Pormat 356   Import Pormat 356   Import Pormat 356   Import Pormat 356   Import Project Options 356   Updating Project Options 356   Updating Project Options 356   Viewing the Import 366   Viewing the Import 366   Viewing the Import 366   Viewing the New Project 366   Spectrum of Updating Methods 377   Update Progress 377   Auto Compute Actuals 377   Recalculate Units, Costs When Duration % Complete Changes 374   Manually Update 377   Delegating Status Updates 377   Delegating Status                                                                                                    | Import /Export Wizards                                    | 348  |
| Import/Export Formats                                                                                                    | Reasons to Import /Export Project Data                    | 349  |
| Import/Export Formats (cont.)                                                                                                    | Import/Export Formats                                     |      |
| Export Wizard35:Project(s) to Export35:File Name35:Import Wizard35:Import Format35:Import Project Options35:Updating Project Options35:Modifying Import Configuration36:Completing the Import36:Viewing the Import Log File36:Viewing the New Project36:Updating a Project36:Updating a Project36:Spectrum of Updating Methods37:Auto Compute Actuals37:Recalculate Units, Costs When Duration % Complete Changes37:Manually Update37:Delegating Status Updates37:Lesson 18 - Executing the Project Plan38:Updating a Project36:Spectrum of Updates37:Auto Compute Actuals37:Recalculate Units, Costs When Duration % Complete Changes37:Manually Update37:Delegating Status Updates37:Delegating A Project Plan38:Updating a Project38:Data Date38:                                                                                                    | Import/Export Formats (cont.)                             |      |
| Project(s) to Export35-4File Name35-5Import Wizard35-6Import Format35-6Import Format35-7Import Project Options35-7Updating Project Options35-6Modifying Import Configuration36-6Completing the Import36-6Viewing the Import Log File36-6Viewing the New Project36-6Updating a Project36-6Updating a Project36-6Spectrum of Updating Methods37-7Auto Compute Actuals37-7Auto Compute Actuals37-7Manually Update37-6Timesheets37-7Delegating Status Updates37-7Lesson 18 - Executing the Project Plan38-7Updating a Project36-7Jupdating A Project37-7Jupdate37-7Auto Compute Actuals37-7Auto Compute Actuals37-7Auto Compute Actuals37-7Jupdate37-7Jupdate37-7Jupdate37-7Jupdate37-7Jupdate37-7Jupdate37-7Jupdate37-7Jupdate37-7Jupdate37-7Jupdate37-7Jupdate37-7Jupdate37-7Jupdate37-7Jupdate37-7Jupdate37-7Jupdate37-7Jupdate37-7Jupdate37-7Jupdate38-7 <td>Export Wizard</td> <td></td>                                                                                                    | Export Wizard                                             |      |
| File Name.352Import Wizard.356Import Format.356File Name.357Import Project Options356Updating Project Options.356Modifying Import Configuration.366Completing the Import366Viewing the Import Log File.366Viewing the New Project.366Updating a Project.366Updating a Project.366Spectrum of Updating Methods.377Update Progress.377Auto Compute Actuals.377Recalculate Units, Costs When Duration % Complete Changes.374Manually Update.377Delegating Status Updates377Lesson 18 - Executing the Project Plan38Updating a Project.388Data Date384                                                                                                    | Project(s) to Export                                      |      |
| Import Wizard356Import Format356File Name357Import Project Options356Updating Project Options356Modifying Import Configuration366Completing the Import366Viewing the Import Log File366Viewing the New Project366Updating a Project366Updating a Project366Spectrum of Updating Methods377Auto Compute Actuals377Auto Compute Actuals377Manually Update376Timesheets377Delegating Status Updates377Lesson 18 - Executing the Project Plan38Updating a Project38Data Date384                                                                                                    | File Name                                                 |      |
| Import Format356File Name357Import Project Options356Updating Project Options356Modifying Import Configuration366Completing the Import366Viewing the Import Log File366Viewing the New Project366Updating a Project366Spectrum of Updating Methods377Auto Compute Actuals377Auto Compute Actuals377Manually Update376Timesheets377Delegating Status Updates377Lesson 18 - Executing the Project Plan38Updating a Project38Data Date384                                                                                                    | Import Wizard                                             |      |
| File Name357Import Project Options358Updating Project Options359Modifying Import Configuration360Completing the Import360Viewing the Import Log File361Viewing the New Project364Lesson 17 - Methods of Applying Progress366Updating a Project366Spectrum of Updating Methods377Qupdate Progress377Auto Compute Actuals377Recalculate Units, Costs When Duration % Complete Changes377Manually Update377Delegating Status Updates377Lesson 18 - Executing the Project Plan38Updating a Project38Data Date384                                                                                                    | Import Format                                             |      |
| Import Project Options358Updating Project Options350Modifying Import Configuration360Completing the Import360Viewing the Import Log File360Viewing the New Project360Lesson 17 – Methods of Applying Progress360Updating a Project360Spectrum of Updating Methods370Update Progress377Auto Compute Actuals377Recalculate Units, Costs When Duration % Complete Changes377Manually Update377Delegating Status Updates377Lesson 18 – Executing the Project Plan38Updating a Project38Data Date384                                                                                                    | File Name                                                 |      |
| Updating Project Options.359Modifying Import Configuration.360Completing the Import360Viewing the Import Log File.361Viewing the New Project.364Lesson 17 - Methods of Applying Progress366Updating a Project.366Spectrum of Updating Methods.370Update Progress.377Auto Compute Actuals.377Recalculate Units, Costs When Duration % Complete Changes.377Manually Update.376Timesheets.377Delegating Status Updates377Lesson 18 - Executing the Project Plan38Updating a Project.38Data Date38                                                                                                    | Import Project Options                                    |      |
| Modifying Import Configuration360Completing the Import360Viewing the Import Log File360Viewing the New Project360Lesson 17 - Methods of Applying Progress360Updating a Project360Spectrum of Updating Methods370Update Progress377Auto Compute Actuals377Recalculate Units, Costs When Duration % Complete Changes377Manually Update370Timesheets377Delegating Status Updates377Lesson 18 - Executing the Project Plan38Updating a Project38Data Date384                                                                                                    | Updating Project Options                                  |      |
| Completing the Import362Viewing the Import Log File                                                                                                    | Modifying Import Configuration                            |      |
| Viewing the Import Log File                                                                                                    | Completing the Import                                     |      |
| Viewing the New Project                                                                                                    | Viewing the Import Log File                               |      |
| Lesson 17 - Methods of Applying Progress366Updating a Project.368Spectrum of Updating Methods370Update Progress.371Auto Compute Actuals.372Recalculate Units, Costs When Duration % Complete Changes.374Manually Update.377Delegating Status Updates377Lesson 18 - Executing the Project Plan382Updating a Project.383Data Date384                                                                                                    | Viewing the New Project                                   |      |
| Updating a Project                                                                                                    | Lesson 17 – Methods of Applying Progress                  | 366  |
| Spectrum of Updating Methods 370   Update Progress 371   Auto Compute Actuals 372   Recalculate Units, Costs When Duration % Complete Changes 374   Manually Update 376   Timesheets 377   Delegating Status Updates 376   Lesson 18 – Executing the Project Plan 38   Updating a Project 38   Data Date 384                                                                                                    | Updating a Project                                        |      |
| Update Progress37Auto Compute Actuals372Recalculate Units, Costs When Duration % Complete Changes374Manually Update376Timesheets377Delegating Status Updates.376Lesson 18 – Executing the Project Plan.382Updating a Project382Data Date.384                                                                                                    | Spectrum of Updating Methods                              |      |
| Auto Compute Actuals                                                                                                    | Update Progress                                           |      |
| Recalculate Units, Costs When Duration % Complete Changes                                                                                                    | Auto Compute Actuals                                      |      |
| Manually Update 376   Timesheets 377   Delegating Status Updates 376   Lesson 18 – Executing the Project Plan 38   Updating a Project 383   Data Date 384                                                                                                    | Recalculate Units, Costs When Duration % Complete Changes |      |
| Timesheets 37'   Delegating Status Updates 37'   Lesson 18 – Executing the Project Plan 38   Updating a Project 38'   Data Date 38'                                                                                                    | Manually Update                                           |      |
| Delegating Status Updates 374   Lesson 18 – Executing the Project Plan 38   Updating a Project 38   Data Date 384                                                                                                    | Timesheets                                                |      |
| Lesson 18 – Executing the Project Plan38Updating a Project38Data Date38                                                                                                    | Delegating Status Updates                                 |      |
| Updating a Project                                                                                                    | Lesson 18 – Executing the Project Plan                    | 381  |
| Data Date                                                                                                    | Updating a Project                                        |      |
|                                                                                                    | Data Date                                                 |      |

| The Updating Process                               |     |
|----------------------------------------------------|-----|
| Defining a Status Updating Period                  |     |
| Progress Spotlight                                 |     |
| Establishing the Status Period<br>Entering Actuals |     |
|                                                    |     |
| Updating Milestones                                |     |
| Updating Activities to Completion                  |     |
| Updating a Mid-Project Milestone                   |     |
| Updating Activities in Progress                    |     |
| Suspending an Activity                             |     |
| Updating Completed Activities                      |     |
| Rescheduling the Project                           | 405 |
| Viewing the Rescheduled Project                    | 406 |
| Lesson 19 – Reflection Projects                    | 408 |
| Creating a Reflection Project                      |     |
| Making Changes to the Reflection Project           |     |
| Merging Reflection into Source Project             | 419 |
| Previewing Changes                                 |     |
| Merging Reflection into Source Project             |     |
| Viewing Updated Source Project                     |     |
| Lesson 20 – Analyzing the Updated Project          | 425 |
| Steps for Analyzing the Updated Project            |     |
| Questions to Determine How to Adjust a Schedule    |     |
| Shortening the Project                             |     |
| Analyzing the Updated Project                      |     |
| Shortening the Schedule                            |     |
| Analyzing Resources                                |     |
| Analyzing Costs                                    |     |
| Lesson 21 – Reporting Performance                  | 440 |
| Methods for Reporting Performance                  |     |
| Running an Existing Report                         |     |
| Run Report Dialog Box                              |     |
| Print Preview                                      |     |
| Printing Reports                                   |     |
| Report Wizard                                      |     |
| Create or Modify Report                            |     |
| Configure Selected Subject Areas                   |     |

| Adding a Report Title                        |     |
|----------------------------------------------|-----|
| Generating the Report                        | 454 |
| Print Preview<br>Saving a Report             |     |
|                                              | 456 |
| Assigning Report Group and Report Scope      |     |
| Creating a Time-Distributed Report           |     |
| Creating a Report Using the Current Layout   |     |
| Creating Batch Reports                       |     |
| Running Batch Reports                        |     |
| Viewing the Report                           |     |
| Case Study 3 – Project Execution and Control | 472 |
| Appendix A – Creating Printed Output         | 479 |
| Output Controls                              |     |
| Printing Layouts and Page Setup              |     |
| Page Tab                                     |     |
| Margins Tab                                  |     |
| Header Tab                                   |     |
| Footer Tab                                   |     |
| Options Tab                                  |     |
| Print Setup                                  |     |
| Attachment Tools                             |     |
| Curtain Tool                                 |     |
| Customizing Data Date Style                  |     |
| Appendix B – Managing Documents              | 496 |
| Project Documents                            |     |
| Linking Documents                            |     |
| Assigning Documents                          |     |
| Creating a Document Record                   |     |
| The General Tab                              |     |
| Files Tab                                    |     |
| Assigning a Project Document to an Activity  |     |
| Viewing Document Details                     |     |
| Appendix C – Schedule Comparison             | 509 |
| Using Schedule Comparison                    |     |
| Appendix D – Case Study Solutions            | 514 |

# **Course** Objectives

Primavera P6 Professional Fundamentals will cover the following topics:

#### Section I: Overview and Creating a Project

#### Lesson 1 – Project Management Life Cycle

- Identify the five process groups in the Project Management Life Cycle.
- Describe the steps included in each process group.

#### Lesson 2 - Understanding Data in P6

- Describe P6 Professional.
- Describe the Enterprise Project Structure.
- Describe the Organizational Breakdown Structure.
- Distinguish between enterprise data and project-specific data.

#### Lesson 3 - Overview and Navigation

- Log in to P6 Professional.
- Open an existing project.
- Open and navigate among different windows.
- Open an existing layout.
- Customize a layout.
- Save a layout.

#### Lesson 4 - Creating a Project

- Create a project.
- Navigate in the Projects window.
- View and modify information in Project Details.

#### Lesson 5 - Creating a Work Breakdown Structure

- Define a Work Breakdown Structure (WBS).
- Create multiple levels of a WBS hierarchy.

#### Lesson 6 - Adding Activities

- Describe an activity and its components.
- Describe activity types.

- Add activities.
- Add a Notebook topic to an activity.
- Add steps to an activity.
- Assign activity code values to activities.

Case Study 1 - Creating a Project

#### Section II: Scheduling and Assigning Resources

#### Lesson 7 - Assigning Calendars

- Define work time and non-work time.
- Explain the differences between global, project, and resource calendars.
- Create a new project calendar.

#### Lesson 8 - Creating Relationships

- View a network logic diagram.
- Describe the four relationship types.
- Create relationships in the Activity Network.
- Create relationships in Activity Details.

#### Lesson 9 - Scheduling

- Describe Critical Path Method (CPM) Scheduling.
- Perform a forward and a backward pass.
- Describe float and its impact on a schedule.
- Identify loops and open ends.
- Calculate a schedule.
- Analyze the scheduling log report.

#### Lesson 10 - Assigning Constraints

- Describe available constraint types.
- Apply Must Finish By constraint to a project.
- Apply a Start On or After constraint to an activity.
- Adding a comment to an activity.

• Add a Notebook topic to a constrained activity.

#### Lesson 11 - Creating Layouts

- Group activities according to specific criteria.
- Sort activities.
- Apply a filter.
- Create a filter.

#### Lesson 12 - Understanding Roles and Resources

- Describe roles and view the roles dictionary.
- Describe resources and view the resource dictionary.
- Identify the differences between labor, nonlabor, and material resources.

#### Lesson 13 - Assigning Roles and Resources

- Assign roles to an activity.
- Assign rates on roles.
- Assign resources to an activity by role and directly from the resource dictionary.
- Adjust Budgeted Units/Time for a resource.
- Assign expenses to activities.

# Lesson 14 - Optimizing the Project Plan

- Analyze schedule dates.
- Shorten a project schedule.
- Analyze resource availability.
- Resolve resource overallocation.
- Analyze project costs.

# Case Study 2 – Optimizing the Project

# Section III: Baselining and Executing

Lesson 15 – Baselining the Project Plan

- Create a baseline plan.
- Display baseline bars on the Gantt chart.
- Modify the bars on the Gantt chart.

#### Lesson 16 - Importing and Exporting Data

- Describe the process of importing and exporting data.
- Export a project.
- Import a project.

# Lesson 17 - Methods of Applying Progress

• Describe methods for applying progress to a project.

#### Lesson 18 - Executing the Project Plan

- Use Progress Spotlight.
- Update the status of completed activities and activities in progress.
- Reschedule the project.

#### Lesson 19 - Reflection Projects

- Create a reflection project.
- Merge changes from reflection project into source project.

#### Lesson 20 - Analyzing the Updated Project

- Analyze schedule dates, resource availability/allocation, and project costs.
- Identify areas where the project is falling behind schedule or exceeding planned costs.
- Make changes necessary to address variances.
- Understand the importance of analyzing a project after every status update.

#### Lesson 21 - Reporting Performance

- Describe reporting methods.
- Run a schedule report.
- Create a resource report with the Report wizard.
- Create a time distributed report.
- Create a report using the current layout.

# Case Study 3 – Execution and Control

#### **Section IV: Appendices**

Appendix A - Creating Output

- Customize the appearance of headers and footers.
- Insert and format the curtain and text attachment tools.

• Format the appearance of the data date.

# Appendix B - Managing Work Products and Documents

- Describe the difference between a work product and a reference document.
- Create a document record.
- Link the document record to a project document or work product.
- Assign the project document to an activity or WBS.

#### Appendix C – Schedule Comparison

- Describe how Schedule Comparison compares project plans.
- Create a comparison report.